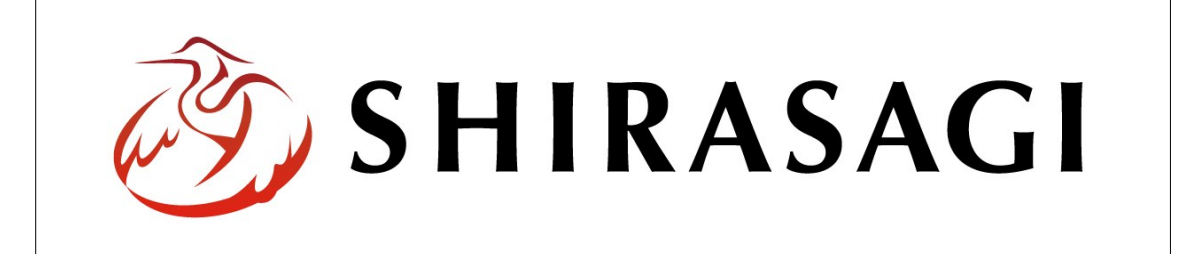

# SHIRASAGI

管理画面操作マニュアル【メールマガジン】

| 1. | ログ  | イン             | <br>2        |
|----|-----|----------------|--------------|
|    | 1-1 | 管理画面へのログイン     | <br><b>2</b> |
|    |     |                |              |
| 2. | メー  | ルマガジン記事        | <br>3        |
|    | 2-1 | メールマガジン記事の新規作成 | <br>3        |
|    | 2-2 | メールマガジン記事の編集   | <br>6        |
|    | 2-3 | メールマガジン記事の削除   | <br><b>7</b> |
|    |     |                |              |
| 3. | プレ  | ビュー            | <br>8        |
|    | 3-1 | HTML 版のプレビュー   | <br>8        |
|    | 3-2 | テキスト版のプレビュー    | <br>8        |
|    |     |                |              |
| 4. | 配信  |                | <br>9        |
|    | 4-1 | テスト配信          | <br>9        |
|    | 4-2 | テスト読者登録        | <br>9        |
|    | 4-3 | 本配信            | <br>11       |
|    | 4-4 | メルマガ読者         | <br>11       |
|    | 4-5 | 配信ログ           | <br>12       |

- 1. ログイン
  - 1-1 管理画面へのログイン

メールマガジンの記事作成やメールアドレス管理には、その操作権限を持つアカウント でログインします。アカウントについての詳細は、管理者にお問い合わせください。

(1) [ユーザーID またはメールアドレス]と[パスワード]を入力後、[ログイン]をクリック します。

| SHIRASAGI        |            |
|------------------|------------|
| ログイン             | ver. 0.7.0 |
| ユーザーIDまたはメールアドレス | _          |
| パスワード            |            |
|                  |            |
| ログイン             |            |
|                  |            |

(2) 作業を行うサイト名をクリックします。

| SHIRASAGI |                                              | サイト管理者 | ログアウト |
|-----------|----------------------------------------------|--------|-------|
| SNS       | - ++                                         |        |       |
| プロフィール    |                                              |        |       |
| ファイル      | 目治体サンプル<br>http://demo.ss-proj.org/ 回        |        |       |
| アカウント     | 企業サンプル<br>http://company.demo.ss-proj.org/ ロ |        |       |
| システム      |                                              |        |       |
| 接続情報      |                                              |        |       |

#### 2. メールマガジン記事

2-1 メールマガジン記事の新規作成

### (1) 一覧画面で左メニューの[フォルダー]をクリックします。

| HIRASAGI  | 自治体サンプル      | 政策課             | サイト管理者 ログアウト |
|-----------|--------------|-----------------|--------------|
| ▶ 自治体サンプル |              |                 |              |
|           | タイトル         | フォルダー名          | モジュール        |
| コンテンツ     | □ 広告バナー      | add             | 広告管理         |
| 日定ページ     | CSS CSS      | CSS             | アップローダー      |
| 9.19-11   | 記事           | docs            | 記事           |
| าเปราการ  | 🛅 よくある質問     | faq             | カテゴリー        |
|           | 🛅 画像         | img             | アップローダー      |
| ページ書き出し   | ▶ 市へのお問い合わせ  | inquiry         | メールフォーム      |
|           | 🛅 javascript | js              | アップローダー      |
| ナイトメニュー   | □ 人権・平和啓発    | kosodate/jinken | カテゴリー        |

## (2) 一覧の[メールマガジン]をクリックします。

| SHIRASAGI  | 自治体サンプル          |             |           | 政策課     | サイト管理者 | ログアウト      |
|------------|------------------|-------------|-----------|---------|--------|------------|
| 🗅 自治体サンプル  |                  |             |           |         |        |            |
| メインメニュー    |                  |             |           |         |        |            |
| 🗈 コンテンツ    | <b>第</b> 月大見11日以 |             | 検索        |         |        |            |
| 🖹 フォルダー    |                  | A A MIL     | フォルダータ    | エジュール   | 百新日回   | ÷          |
| 🖹 固定ページ    |                  | עלדריפ      | シオルター名    | 291-10  | 大利口の   | 1          |
| 🗈 パーツ      |                  | 🗅 広告バナー     | add       | 広告管理    | 2015/0 | 4/30 18:02 |
| レイアウト      |                  | 🛅 注目情報      | attention | カテゴリー   | 2015/0 | 4/30 18:01 |
| Ⅲ フォルダ書き出し |                  | □ イベントカレンダー | calendar  | イベント    | 2015/0 | 4/30 18:02 |
| ₩ ページ書き出し  |                  | CSS         | CSS       | アップローダー | 2015/0 | 4/30 18:02 |
|            |                  |             | docs      | 記事      | 2015/0 | 4/30 18:02 |
| サイトメニュー    |                  | メールマガジン     | ezine     | メールマガジン | 2015/0 | 4/30 18:02 |
| サイト確認「     |                  | 🗅 よくある質問    | faq       | カテゴリー   | 2015/0 | 4/30 18:02 |
| サイトプレビュー   |                  | くらしのガイド     | guide     | カテゴリー   | 2015/0 | 4/30 18:01 |
| 91190L1-   |                  | □ 画像        | img       | アップローダー | 2015/0 | 4/30 18:02 |
| 設定         |                  | □ 市へのお問い合わせ | inquiry   | メールフォーム | 2015/0 | 4/30 18:02 |

## (3) [新規作成]をクリックします。

| SHIRASAGI                                 | 自治体サンプル   |                | 政策課 | サイト管理者  | ログアウト     |
|-------------------------------------------|-----------|----------------|-----|---------|-----------|
| ← □ 自治体サンプル                               | ▶ メールマガジン |                |     |         |           |
| メールマガジン                                   | 新規作成      | 記事タイトル         |     | 更新日時    |           |
| ピメルマガ記事                                   |           | 図 シラサギ市メールマガジン |     | 2015/04 | /30 18:02 |
| <ul> <li>シルマガ読者</li> <li>デスト読者</li> </ul> |           |                |     |         |           |

(4) 必要事項を入力します。

| SHIRASAGI                                                                          | 自治体サンプル            |                         | 政策課  | サイト管理者              | ログアウト |
|------------------------------------------------------------------------------------|--------------------|-------------------------|------|---------------------|-------|
| ← 白 自治体サンプル                                                                        | ▶ メールマガジン          |                         |      |                     |       |
| メールマガジン                                                                            | 一覧へ戻る              | 基本情報                    |      |                     |       |
| <ul> <li>メルマガ記事</li> <li>メルマガ読者</li> <li>テスト読者</li> </ul>                          | アドオン               |                         |      |                     |       |
| 登録履歴                                                                               | - 基本情報<br>本文       |                         |      |                     |       |
| ▲ 本秋順 (二本秋順) □ フォルダー □ 固定ページ □ パーツ □ レイアウト Ⅲ 設定 Ⅲ フォルダ書き出し Ⅲ ページ書き出し モジュール メールマガジン | 公開設定<br>公開予約<br>権限 | ★文 (HTML版) (ウ)          |      | Ω 説 回 ソ<br>マイル ・ 書式 |       |
|                                                                                    |                    | 本文 (テキスト版) (大)          |      |                     |       |
|                                                                                    |                    | 公開設定(力)                 |      |                     |       |
|                                                                                    |                    | 折りたたみ表示                 |      |                     |       |
|                                                                                    |                    | 公開予約(ケ)                 |      |                     |       |
|                                                                                    |                    | 折りたたみ表示<br>#610 ( ) ( ) |      |                     |       |
|                                                                                    |                    | 折りたたみ表示                 |      |                     |       |
|                                                                                    |                    | 保存キャンセル                 | . 10 |                     |       |

- (ア)[記事タイトル]… メールマガジン記事のタイトルを入力します。※入力必須
- (イ) [レイアウト]… レイアウトを選択します。メルマガのレイアウトを選択します。初期値は上位のフォルダーの設定を継承していますので、必要な場合のみ変更してください。
- (ウ) [本文(HTML版)]… メール本文のHTML版を入力します。※別紙「1. エディタの詳細説明」参照
- (エ) [HTML 版を変換する]… (ウ)本文(HTML 版) を(オ)本文(テキスト版) に 反映します。
- (オ) [本文(テキスト版)]… メール本文のテキスト版を入力します。(エ)[HTML 版を変換する]をクリックして、HTML版を反映させることもできます。
- (カ) [公開設定]… この記事の公開日時を 設定します。
   ※右記の入力エリアは[折りたたみ表 示]をクリックすると表示されます。

| 公開設定    |     |      |  |
|---------|-----|------|--|
| 折りたたみ表示 |     |      |  |
| ステータス   | (キ) | 公開 ▼ |  |
| 公開日時 😢  | (ク) |      |  |

- (キ) [ステータス]… 公開、または非公開を設定します。
- (ク) [公開日時]… ページに表示する更新日の指定に利用します。実際の公開日以 外の日付を指定する場合に利用します。
- (ケ) [公開予約]… この記事の公開日時を予約します。 ※下記の入力エリアは[折りたたみ表示]をクリックすると表示されます。
- (コ) [公開開始日時(予約)]… 公開を開始する日時を指定します。指定した日時 が来ると記事が公開されます。公開 されるには承認処理が完了している 必要があります。即時公開する場合 は指定は不要です。
- (サ) [公開終了日時(予約)]… 公開を 終了する日時を指定します。指定し た日時が来ると非公開になります。

| ス 1941 J. ゆう |           |  |
|--------------|-----------|--|
| 折りたたみ表示      |           |  |
| 公開開始日時(予     | 約) 🚱(コ) 🗄 |  |
| 公開終了日時(予     | 物) 😢(屮) 😁 |  |

- (シ) [権限]… この記事の権限を設定します。 ※下記の入力エリアは[折りたたみ表示]をクリックすると表示されます。
- (ス) [権限レベル]… この記事 を編集可能なユーザーのレ ベルを指定します。
- (セ) [管理グループ]… この記 事を編集可能にするグルー プを選択します。 該当するチェックボックス をチェックして グループを

| 権限       |                           |    |
|----------|---------------------------|----|
| 折りたたみ表示  |                           |    |
| 権限レベル 😢  | <ul><li>(ス) 1 ・</li></ul> |    |
| 管理グループ 😧 | (七) グループを選択する             |    |
|          | グループ名                     |    |
|          | シラサギ市/企画政策部/政策課           | 削除 |

設定する]をクリックすると、記事入力画面に戻ります。

グループの一部を入力して[グループを検索]をクリックして、グループを検索 することもできます。

|             |      |         | グループを検索 |
|-------------|------|---------|---------|
| グループ        | 電話番号 | ファックス番号 | メールアドレス |
| シラサギ市/危機管理部 | /防災課 |         |         |
| シラサギ市/危機管理部 | /管理課 |         |         |
| シラサギ市/危機管理部 |      |         |         |
| シラサギ市/企画政策部 | /広報課 |         |         |
| シラサギ市/企画政策部 |      |         |         |
| シラサギ市       |      |         |         |

(5) [保存]をクリックし、詳細画面から[一覧へ戻る]をクリックするとメールマガジン一覧に追加されていることが確認できます。

| ノ<br>基本情報<br>ビュー <b>記事タイトル</b> テストメール |                              |                              |                              |
|---------------------------------------|------------------------------|------------------------------|------------------------------|
| 基本情報<br>ビュー <b>記事クイトル</b> テストメール      |                              |                              |                              |
| ビュー<br>記事 <b>タイトル</b> テストメール          |                              |                              |                              |
|                                       |                              |                              |                              |
|                                       |                              |                              |                              |
|                                       |                              |                              |                              |
| こんにちは。                                |                              |                              |                              |
| メールマガジン本文です。                          |                              |                              |                              |
|                                       |                              |                              |                              |
|                                       |                              |                              |                              |
| •                                     | 本文<br>こんにちは。<br>メールマガジン本文です。 | 本文<br>こんにちは。<br>メールマガジン本文です。 | 本文<br>こんにちは。<br>メールマガジン本文です。 |

| SHIRASAGI                                  | 自治体サンプル   |                                                                                      | 政策課 | サイト管理者    | ログアウト    |
|--------------------------------------------|-----------|--------------------------------------------------------------------------------------|-----|-----------|----------|
| ← 自治体サンプル                                  | ▶ メールマガジン |                                                                                      |     |           |          |
| メールマガジン                                    | 新規作成      | 記事タイトル                                                                               |     | 更新日時      |          |
| 🗈 メルマガ記事                                   |           |                                                                                      |     | 2015/04/  | 30 18:52 |
| <ul> <li>ビメルマガ読者</li> <li>テスト読者</li> </ul> |           | □ □ > <del>□</del> → <del>□</del> → <del>□</del> □ □ □ □ □ □ □ □ □ □ □ □ □ □ □ □ □ □ |     | 2015/04/3 | 30 18:02 |
| E) 登録履歴                                    |           |                                                                                      |     |           |          |

- 2-2 メールマガジン記事の編集
  - (1) メールマガジン記事一覧で編集する記事のタイトル部分をクリックし、次の詳細画 面で[編集する]をクリックします。

| SHIRASAGI                                                           | 自治体サンプル    |                      | 政策課    | サイト管理者   | ログアウト    |
|---------------------------------------------------------------------|------------|----------------------|--------|----------|----------|
| ← 自治体サンプル                                                           | ▶ メールマガジン  |                      |        |          |          |
| メールマガジン                                                             | 新規作成       | 記事タイトル               |        | 更新日時     |          |
| <ul> <li>メルマガ記事</li> <li>メルマガ読者</li> </ul>                          |            |                      |        | 2015/04/ | 30 18:52 |
| <ul> <li>         テスト読者     </li> <li>         登録履歴     </li> </ul> |            |                      |        | 2015/04/ | 30 18:02 |
| SHIDASACI                                                           |            | ↓<br>↓               | 苏密顿    | 十人人管理者   |          |
|                                                                     |            |                      | LUR et | 91118448 | 1979 F   |
| メールマガジン                                                             | 編集する       | 基本情報                 |        |          |          |
| 🖹 メルマガ記事                                                            | HTML版プレビュー | <b>記事タイトル</b> テストメール |        |          |          |
| <ul> <li>ビメルマガ読者</li> <li>ビテスト読者</li> </ul>                         | テキスト版プレビ…  |                      |        |          |          |
| 🗈 登録履歴                                                              | テスト配信      |                      |        |          |          |
| 標準機能                                                                | 本配信        | こんにちは。               |        |          |          |
| □ フォルダー                                                             | 配信ログ       | メールマガジン本文です。         |        |          |          |
| □ 固定ページ                                                             | 削除する       |                      |        |          |          |
| ロパーツ                                                                | 一覧へ戻る      |                      |        |          |          |

メールマガジン記事一覧でチェックボックスとタイトル以外の場所をクリックした 場合に表示されるウィンドウ内の[編集する]をクリックしても、編集することができ ます。

| SHIRASAG                                   | 自治体サンプル      |                |       | 政策課 | サイト管理者    | ログアウト    |
|--------------------------------------------|--------------|----------------|-------|-----|-----------|----------|
| ← 白 自治体サンプ                                 | 「ル ▶ メールマガジン |                |       |     |           |          |
| メールマガジン                                    | 新規作成         | 記事タイトル         |       |     | 更新日時      |          |
| 図 メルマガ記事                                   |              | 🗈 テストメール       | 詳細を見る |     | 2015/04/3 | 30 18:52 |
| <ul> <li>ビメルマガ読者</li> <li>デスト読者</li> </ul> |              | 🖹 シラサギ市メールマガジン |       |     | 2015/04/3 | 30 18:02 |
| 🗈 登録履歴                                     |              |                | 削除する  |     |           |          |
|                                            |              |                |       |     |           |          |

(2) 記事を編集後、[保存]します。※2-1「メールマガジン記事の新規作成」参照

2-3 メールマガジン記事の削除

(1) メールマガジン記事一覧で編集する記事のタイトル部分をクリックし、次の詳細画 面で[削除する]をクリックします。次の確認画面で[削除]をクリックします。

| SHIRASAGI                   | 自治体サンプル    | 政策課 サイト管理者            | ログアウト |
|-----------------------------|------------|-----------------------|-------|
| ← 自治体サンプル                   | ▶ メールマガジン  |                       |       |
| メールマガジン                     | 編集する       | 基本情報                  |       |
| 🗈 メルマガ記事                    | HTML版プレビュー | 記事 <b>タイトル</b> テストメール |       |
| 図 メルマガ読者 日 テスト請考            | テキスト版プレビ…  |                       |       |
|                             | テスト配信      |                       |       |
| 檀准棉能                        | 本配信        | こんにちは。                |       |
|                             | 配信ログ       | メールマガジン本文です。          |       |
| <ul> <li>D 国定ページ</li> </ul> | 削除する       |                       |       |
| □ パーツ<br>□                  | 一覧へ戻る      |                       |       |

レイアウト一覧でチェックボックスとタイトル以外の場所をクリックした場合に表示されるウィンドウ内の[削除する]をクリックしても、削除することができます。

| SHIRASAGI                                   | 自治体サンプル |     |              |       | 政策課 | サイト管理者   | ログアウト    |
|---------------------------------------------|---------|-----|--------------|-------|-----|----------|----------|
| ← 自治体サンプル                                   | メールマガジン |     |              |       |     |          |          |
| メールマガジン                                     | 新規作成    |     | 事タイトル        |       |     | 更新日時     |          |
| メルマガ記事                                      |         |     | テストメール       | 学师支导学 |     | 2015/04/ | 30 18:52 |
| <ul> <li>ビメルマカ読者</li> <li>ビテスト読者</li> </ul> |         | o e | シラサギ市メールマガジン | 評価を見る |     | 2015/04/ | 30 18:02 |
| 2 登録履歴                                      |         |     |              | 削除する  |     |          |          |

3. プレビュー

メールマガジン記事を作成後、送信前にプレビューで表示確認することができます。

3-1 HTML 版のプレビュー

該当するメールマガジン記事の詳細画面で[HTML版プレビュー]をクリックします。

| SHIRASAGI                                   | 自治体サンプル    | 政策課 サイト              | ▶管理者 ログアウ | 1 |
|---------------------------------------------|------------|----------------------|-----------|---|
| ← 自治体サンプル                                   | メールマガジン    |                      |           |   |
| メールマガジン                                     | 編集する       | 基本情報                 |           |   |
| 🗈 メルマガ記事                                    | HTML版プレビュー | <b>記事タイトル</b> テストメール |           |   |
| <ul> <li>ビメルマガ読者</li> <li>ビテスト読者</li> </ul> | テキスト版プレビ…  |                      |           |   |
| 習 登録履歴                                      | テスト配信      | **                   |           |   |
| <b>樺准</b> 機能                                | 本配信        |                      |           |   |
|                                             | 配信ログ       | メールマガジン本文です。         |           |   |
| □ □ □ □ □ □ □ □ □ □ □ □ □ □ □ □ □ □ □       | 削除する       |                      |           |   |
| □ パーツ                                       | 一覧へ戻る      |                      |           |   |

3-2 テキスト版のプレビュー

該当するメールマガジン記事の詳細画面で[テキスト版プレビュー]をクリックしま す。

| SHIRASAGI    | 自治体サンプル        |               | 政策課 | サイト管理者 | ログアウト |
|--------------|----------------|---------------|-----|--------|-------|
| ← 自治体サンプル    | ▶ メールマガジン      |               |     |        |       |
| メールマガジン      | 編集する           | 基本情報          |     |        |       |
| 🗈 メルマガ記事     | HTML版プレビュー     | 記事タイトル テストメール |     |        |       |
| 🗈 メルマガ読者     | テキスト版プレビー      |               |     |        |       |
| 🗈 テスト読者      | 5 17 (1 MS 0 C | 本文            |     |        |       |
| 2 登録履歴       | テスト配信          |               |     |        |       |
| 標准機能         | 本配信            |               |     |        |       |
|              | 配信ログ           |               |     |        |       |
| 🗅 フォルダー      |                | メールマガシン本文です。  |     |        |       |
| 🖹 固定ページ      | 削除9る           |               |     |        |       |
| ロパーツ         | 一覧へ戻る          |               |     |        |       |
| F9 1 / J + L |                |               |     |        |       |

4. 配信

4-1 テスト配信

(1) 該当するメールマガジン記事の詳細画面で[テスト配信]をクリックします。

| SHIRASAGI | 自治体サンプル    | 政策課 サイ        | ト管理者 ログア | <b>7</b> ウト |
|-----------|------------|---------------|----------|-------------|
| ← 自治体サンプル | メールマガジン    |               |          |             |
| メールマガジン   | 編集する       | 基本情報          |          |             |
|           | HTML版プレビュー | 記事タイトル テストメール |          |             |
| 図 メルマガ読者  | テキスト版プレビー  |               |          |             |
| ⑦ テスト読者   | J TAT MADE | 本文            |          |             |
| ■ 登録履歴    | テスト配信      |               |          |             |
| 標準機能      | 本配信        |               |          |             |
|           | 配信ログ       | メールマガジン大文です。  |          |             |
|           | 削除する       |               |          |             |
| 回直たペーン    | inter y w  |               |          |             |
| ロバーツ      | 一覧へ戻る      |               |          |             |

(2) 内容を確認して[送信]をクリックすると、メールが送信されます。

| SHIRASAGI   | 自治体サンプル   |                          |                  | 政策課 | サイト管理者 | ログアウト |
|-------------|-----------|--------------------------|------------------|-----|--------|-------|
| ← □ 自治体サンプル | ▶ メールマガジン |                          |                  |     |        |       |
| メールマガジン     | 詳細へ戻る     | テスト配信<br>記事タイトル          | テストメール           |     |        |       |
| 🗋 メルマガ記事    | 一覧へ戻る     |                          |                  |     |        |       |
| 🗈 メルマガ読者    |           | <sup>—</sup> メールアドレス (ア) | test2@example.jp |     |        |       |
| 🗈 テスト読者     |           |                          | test1@example.jp |     |        |       |
| 登録履歴        |           |                          |                  |     |        |       |
|             |           | (送信)                     |                  |     |        |       |

(ア) [メールアドレス]… テスト読者に登録されているメールアドレスが表示され ます。

4-2 テスト読者登録

(1) メールマガジン一覧の左メニューの[テスト読者]をクリックします。

| SHIRASAGI                                           | 自治体サンプル     |         |        | 政策課 | サイト <mark>管</mark> 理者 | ログアウト |
|-----------------------------------------------------|-------------|---------|--------|-----|-----------------------|-------|
| ← 自治体サンプル                                           | レ 🕨 メールマガジン |         |        |     |                       |       |
| メールマガジン                                             | 詳細へ戻る       | テスト配信   | テストメール |     |                       |       |
| メルマガ記事                                              | 一覧へ戻る       | メールアドレス |        |     |                       |       |
| <ul> <li>こ スト読者     <li>同 奇縁陌歴     </li> </li></ul> |             |         |        |     |                       |       |
| LI IL MARIE                                         |             | 送信      |        |     |                       |       |

(2) テスト読者が一覧表示されます。

(3) 追加する場合は[新規作成]をクリックします。

| SHIRASAGI                 | 自治体サンプル   |                  |      | 政策課 | サイト管理者 | ログアウト         |
|---------------------------|-----------|------------------|------|-----|--------|---------------|
| ← □ 自治体サンプル               | ▶ メールマガジン |                  |      |     |        |               |
| メールマガジン                   | 新規作成      | メールアドレス          | 配信形式 |     | 更新     | 日時            |
| 図 メルマガ記事                  |           | test2@example.jp | html |     | 2015   | 5/04/30 19:24 |
| <ul> <li>アスト読者</li> </ul> |           | test1@example.jp | text |     | 2015   | 5/04/30 19:23 |
| E) 登録履歴                   |           |                  |      |     |        |               |

(4) 必要項目を入力します。

| SHIRASAGI                                                           | 自治体サンプル   |            |                                                     | 政策課   | サイト管理者 | ログアウト |
|---------------------------------------------------------------------|-----------|------------|-----------------------------------------------------|-------|--------|-------|
| ←  自治体サンプル                                                          | ▶ メールマガジン |            |                                                     |       |        |       |
| メールマガジン                                                             | 一覧へ戻る     | メールアドレス (フ | ·)                                                  |       |        |       |
| <ul> <li>ビメルマカ記事</li> <li>ビメルマガ読者</li> </ul>                        |           | 配信形式 (     | <ul> <li>)          ・         ・         ・</li></ul> | 1L版   |        |       |
| <ul> <li>         デスト読者     </li> <li>         登録履歴     </li> </ul> |           |            |                                                     |       |        |       |
| 標準機能                                                                |           |            | 保存                                                  | キャンセル |        |       |
| □ フォルダー                                                             |           |            |                                                     |       |        |       |

- (ア) [メールアドレス]… テスト読者に登録するメールアドレスが入力します。※ 入力必須
- (イ) [配信形式]… 配信形式を選択します。
- (5) [保存]をクリックして、テスト読者に追加します。

| SHIRASAGI                                                                                                    | 自治体サンプル               |                 |                | 政策課 | サイト管理者 | ログアウト |
|----------------------------------------------------------------------------------------------------|-----------------------|-----------------|----------------|-----|--------|-------|
| ←  自治体サンプル  ▶                                                                                                    | メールマガジン               |                 |                |     |        |       |
| <ul> <li>メールマガジン</li> <li>              メルマガ記事             メルマガ読者             プテスト読者      </li> <li>             登録履歴         </li> </ul> | 編集する<br>削除する<br>一覧へ戻る | メールアドレス<br>配信形式 | aaa@example.jp |     |        |       |

(ア)[編集する]… テスト読者に登録されているメールアドレスを編集します。(イ)[削除する]… 登録されているメールアドレスを削除します。

4-3 本配信

(1) 該当するメールマガジン記事の詳細画面で[本配信]をクリックします。

| SHIRASAGI                                  | 自治体サンプル    | 政策課           | サイト管理者 | ログアウト |
|--------------------------------------------|------------|---------------|--------|-------|
| ← □ 自治体サンプル                                | ▶ メールマガジン  |               |        |       |
| メールマガジン                                    | 編集する       | 基本情報          |        |       |
| ビメルマガ記事                                    | HTML版プレビュー | 記事タイトル テストメール |        |       |
| <ul> <li>ビメルマガ読者</li> <li>デスト読者</li> </ul> | テキスト版プレビ…  | **            |        |       |
| E) 登録履歴                                    | テスト配信      |               |        |       |
| 標準機能                                       | 本配信        | こんにちは。        |        |       |
| 🔁 フォルダー                                    | 配信ログ       | メールマガジン本文です。  |        |       |
| 🗈 固定ページ                                    | 削除する       |               |        |       |
| □ パーツ<br>◎ レ / 코☆ \                        | 一覧へ戻る      |               |        |       |

(2) 内容を確認して[送信]をクリックすると、メールが送信されます。

| SHIRASAGI | 自治体サンプル |                                          |        | ( | 政策課 | サイト管理者 | ログアウト |
|-----------|---------|------------------------------------------|--------|---|-----|--------|-------|
| ← 自治体サンプル | メールマガジン |                                          |        |   |     |        |       |
| メールマガジン   | 詳細へ戻る   | 本配信                                      | テストメール |   |     |        |       |
| 🖹 メルマガ記事  | 一覧へ戻る   |                                          |        |   |     |        |       |
| 🗈 メルマガ読者  |         | $ x - \mu \gamma F \nu \lambda (\gamma)$ |        |   |     |        |       |
| ◎ テスト読者   |         |                                          |        |   |     |        |       |
| 登録履歴      |         |                                          |        |   |     |        |       |
|           |         | 送信                                       |        |   |     |        |       |

(ア) [メールアドレス]… メルマガ読者に登録されているメールアドレスが表示されます。

4-4 メルマガ読者

メールマガジン一覧の左メニューの[メルマガ読者]をクリックして、登録されて いるメルマガ読者を確認することができます。

| SHIRASAGI                                    | 自治体サンプル |                 |        | 政策課 | サイト<br>管理者 | ログアウト |
|----------------------------------------------|---------|-----------------|--------|-----|------------|-------|
| ← 自治体サンプル                                    | メールマガジン |                 |        |     |            |       |
| メールマガジン                                      | 詳細へ戻る   | テスト配信<br>記事タイトル | テストメール |     |            |       |
| <ul> <li>ビメルマガ記事</li> <li>ビメルマガ読者</li> </ul> | 一覧へ戻る   | メールアドレス         |        |     |            |       |
| <ul> <li>ビ テスト読者</li> <li>ご 登録履歴</li> </ul>  |         |                 |        |     |            | ,     |
|                                              |         | 送信              |        |     |            |       |

4-5 配信ログ

(1) 該当するメールマガジン記事の詳細画面で[配信ログ]をクリックします。

| SHIRASAGI                                    | 自治体サンプル                             |               | 政策課 | サイト管理者 | ログアウト |
|----------------------------------------------|-------------------------------------|---------------|-----|--------|-------|
| ← 自治体サンプル                                    | メールマガジン                             |               |     |        |       |
| メールマガジン                                      | 編集する                                | 基本情報          |     |        |       |
| 🗋 メルマガ記事                                     | HTML版プレビュー                          | 記事タイトル テストメール |     |        |       |
| <ul> <li>ビメルマガ読者</li> <li>デスト読者</li> </ul>   | テキスト版プレビ…                           |               |     |        |       |
| E) 登録履歴                                      | テスト配信                               |               |     |        |       |
| 標準機能                                         | 本配信                                 | こんにちは。        |     |        |       |
| <ul> <li>□ フォルダー</li> <li>□ 固定ページ</li> </ul> | <ul><li>配信ログ</li><li>削除する</li></ul> | メールマガジン本文です。  |     |        |       |
| コパーツ                                         | 一覧へ戻る                               |               |     |        |       |

(2) 配信ログが確認できます。

| SHIRASAGI    | 自治体サンプル |      | 政策課 | サイト管理者 ログアウト |
|--------------|---------|------|-----|--------------|
| ←  □ 自治体サンプル | メールマガジン |      |     |              |
| メールマガジン      | 詳細へ戻る   | 配信ログ |     | 配信日時         |
| 🖹 メルマガ記事     | 一覧へ戻る   |      |     | HUIE H VU    |
| 🖹 メルマガ読者     |         |      |     |              |
| 🖹 テスト読者      |         |      |     |              |
| 目 登録履歴       |         |      |     |              |